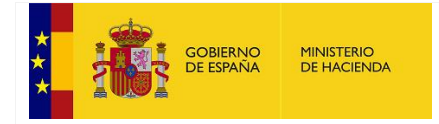

SECRETARÍA DE ESTADO DE HACIENDA

SECRETARÍA GENERAL DE FINANCIACIÓN AUTONÓMICA Y LOCAL

# Manual de usuario de la aplicación UsuariosOVIRCA

11-06-2019

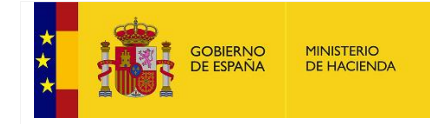

SECRETARÍA GENERAL DE FINANCIACIÓN AUTONÓMICA Y LOCAL

# Tabla de contenido

| 1. | Introducción                     | . 3 |
|----|----------------------------------|-----|
| 2. | Dirección web de acceso          | . 3 |
| 3. | Entrada con certificado          | . 4 |
| 4. | Entrada con usuario y contraseña | . 5 |
| 4. | Mis aplicaciones                 | . 6 |
| а  | . Abrir aplicación               | . 7 |
| b  | . Consultar usuarios autorizados | . 8 |
| 5. | Mis datos personales             | . 9 |
| 6. | Cerrar sesión                    | 10  |
| 7. | Glosario de términos             | 11  |

# Tabla de ilustraciones

| Ilustración 1. Página de entrada                            | . 3 |
|-------------------------------------------------------------|-----|
| Ilustración 2. Seleccionar certificado electrónico          | . 4 |
| Ilustración 3. Ventana certificados (Chrome)                | . 4 |
| Ilustración 4. Mostrar acceso usuario y contraseña          | . 5 |
| Ilustración 5. Pantalla de entrada con usuario y contraseña | . 5 |
| Ilustración 6. Listado de aplicaciones autorizadas          | . 6 |
| Ilustración 7. Abrir aplicación                             | . 7 |
| Ilustración 8. Permitir ventanas emergentes (Chrome)        | . 7 |
| Ilustración 9. Consultar usuarios autorizados               | . 8 |
| Ilustración 10. Usuarios autorizados                        | . 8 |
| Ilustración 11. Consulta datos personales                   | . 9 |
| Ilustración 12. Enlace para cerrar sesión1                  | 10  |
| Ilustración 13. Pantalla tras cerrar sesión1                | 10  |

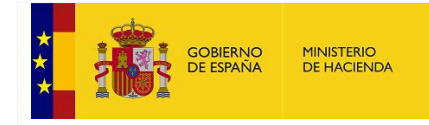

SECRETARÍA GENERAL DE FINANCIACIÓN AUTONÓMICA Y LOCAL

# 1. Introducción

La plataforma *UsuariosOVIRCA* es un sistema de información para la gestión centralizada de acceso a las aplicaciones (\*) de la Oficina Virtual de Comunidades Autónomas del Ministerio de Hacienda.

Este sistema permite el acceso de los usuarios mediante certificado electrónico o usuario y contraseña.

Esta nueva forma de acceso a las aplicaciones y a la información incrementa sustancialmente el nivel de seguridad y confidencialidad.

(\*) La inclusión de aplicaciones en esta plataforma se hará de forma gradual. En la actualidad sólo está disponible la aplicación FFCCAA.

# 2. Dirección web de acceso

La dirección web de acceso (URL de acceso) a la plataforma UsuariosOVIRCA es la siguiente:

https://serviciostelematicosext.hacienda.gob.es/SGFAL/usuariosovirca/default.aspx

| COBERNO<br>COBERNO                                           | MINISTERIO<br>DE HACIENDA | SECRETARÍA DE ESTADO<br>DE HAGIENDA<br>SECRETARÍA GENERAL<br>DE FINANCIACIÓN<br>AUTONÓMICA Y LOCAL | USUARIOS OVIRCA    |  |
|--------------------------------------------------------------|---------------------------|----------------------------------------------------------------------------------------------------|--------------------|--|
| Oficina Virtual Comun<br>Bienvenido al sistema de autentica  | idades Au                 | <b>tónomas</b><br>ión de usuarios de Comu                                                          | nidades Autónomas. |  |
| Acceso con certificado<br>Seleccionar certificado electrónio | 0                         |                                                                                                    |                    |  |
| Mostrar acceso por usuario y contr                           | aseña                     |                                                                                                    |                    |  |

Ilustración 1. Página de entrada

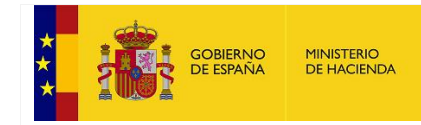

SECRETARÍA GENERAL DE FINANCIACIÓN AUTONÓMICA Y LOCAL

# 3. Entrada con certificado

Para acceder a la aplicación utilizando certificado electrónico es necesario pulsar sobre el botón "Seleccionar certificado electrónico".

Necesitará un certificado digital en vigor asociado a su persona expedido por alguna de las entidades soportadas por la plataforma @firma, como por ejemplo la FNMT, DNI Electrónico, etc.

Puede ampliar información sobre @firma y determinar la validez de los certificados desde <u>VALIDe</u>.

| *                    | <b>.</b>                            | gobierno<br>De españa    | MINISTERIO<br>DE HACIENDA | SECRETARÍA DE ESTADO<br>DE HACIENDA<br>SECRETARÍA GENERAL<br>DE FINANCIACIÓN<br>AUTONÔMICA Y LOCAL | USUARIOS OVIRCA |  |  |  |
|----------------------|-------------------------------------|--------------------------|---------------------------|----------------------------------------------------------------------------------------------------|-----------------|--|--|--|
| Oficin               | a Virtua                            | l Comun                  | idades Auto               | ónomas                                                                                             |                 |  |  |  |
| Bienvenide<br>Acceso | o al sistema<br>con certi           | i de autentica<br>ficado | ación y autorizació       | n de usuarios de Comunid                                                                           | ades Autónomas. |  |  |  |
| Seleccio             | Seleccionar certificado electrónico |                          |                           |                                                                                                    |                 |  |  |  |
| Mostrar a            | cceso por u                         | suario y conti           | raseña                    |                                                                                                    |                 |  |  |  |

Ilustración 2. Seleccionar certificado electrónico

Tras pulsar sobre el botón "Seleccionar certificado electrónico", aparecerá una ventana emergente con la lista de certificados que tenemos disponibles en el navegador para iniciar sesión. Se seleccionará el certificado deseado y a continuación se pulsará el botón "Aceptar".

| eleccionar un certificado                                               |                                        |                     |         |
|-------------------------------------------------------------------------|----------------------------------------|---------------------|---------|
| elecciona un certificado para auto<br>erviciostelematicosext.hacienda.g | enticar tu identidad en<br>10b.es:443. |                     |         |
| Asunto                                                                  | Emisor                                 | Número de serie     |         |
| -                                                                       | AC FNMT Usuarios                       | 6D28060E52BDE4175A1 | 7F2F6   |
|                                                                         |                                        |                     |         |
|                                                                         |                                        |                     |         |
|                                                                         |                                        |                     |         |
|                                                                         |                                        |                     |         |
|                                                                         |                                        |                     |         |
| Dates del cortificado                                                   |                                        | Acentar             | Cancela |

Ilustración 3. Ventana certificados (Chrome)

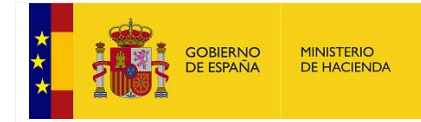

SECRETARÍA GENERAL DE FINANCIACIÓN AUTONÓMICA Y LOCAL

# 4. Entrada con usuario y contraseña

Para acceder a la aplicación utilizando usuario y contraseña es necesario realizar los siguientes pasos:

- 1. Pulsar sobre el enlace "Mostrar acceso por usuario y contraseña"
- 2. Introducir los campos "Nombre de usuario" y "Contraseña"
- 3. Pulsar sobre el botón "Iniciar Sesión"

| COBIERNO<br>CEESPANA MINISTERIO<br>DE HACIENDA                                 | SECRETARÍA DE ESTADO<br>DE HACIERDA<br>SECRETARÍA OFRERAL<br>DE FINANCIACIÓN<br>AUTONÓMICA Y LOCAL | USUARIOS OVIRCA     |  |
|--------------------------------------------------------------------------------|----------------------------------------------------------------------------------------------------|---------------------|--|
| Oficina Virtual Comunidades                                                    | Autónomas                                                                                          |                     |  |
| Acceso con certificado                                                         | ización de usuarios de Comi                                                                        | inidades Autonomas. |  |
| Seleccionar certificado electrónico<br>Mostrar acceso por usuario y contraseña |                                                                                                    |                     |  |

#### Ilustración 4. Mostrar acceso usuario y contraseña

| * • • • • • • • • • • • • • • • • • • •                                  |                                           | SECRETARÍA DE ESTADO<br>DE HACIENDA                         | USUARIOS OVIRCA    |
|--------------------------------------------------------------------------|-------------------------------------------|-------------------------------------------------------------|--------------------|
|                                                                          | PAÑA DE HACIENDA                          | SECRETARÍA GENERAL<br>DE FINANCIACIÓN<br>AUTONÓMICA Y LOCAL |                    |
|                                                                          |                                           |                                                             |                    |
| Oficina Virtual Co                                                       | omunidades Au                             | utónomas                                                    |                    |
| ∂ienvenido al sistema de a                                               | utenticación y autoriza                   | ción de usuarios de Comu                                    | nidades Autónomas. |
| Acceso con certificad                                                    | do                                        |                                                             |                    |
|                                                                          |                                           |                                                             |                    |
| Seleccionar certificado el                                               | lectrónico                                |                                                             |                    |
| Seleccionar certificado el                                               | lectrónico                                |                                                             |                    |
| Seleccionar certificado el<br>Acceso con usuario y                       | lectrónico<br>y contraseña                |                                                             |                    |
| Seleccionar certificado el<br>Acceso con usuario y<br>Nombre de usuario: | lectrónico<br>y contraseña<br>Contraseña: |                                                             |                    |

Ilustración 5. Pantalla de entrada con usuario y contraseña

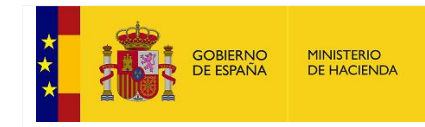

SECRETARÍA GENERAL DE FINANCIACIÓN AUTONÓMICA Y LOCAL

# 4. Mis aplicaciones

Una vez hayamos iniciado sesión en *UsuariosOVIRCA* (bien con certificado electrónico o bien con usuario y contraseña), se mostrará la página "Mis aplicaciones" con el listado de aplicaciones que el usuario tiene autorizadas.

Este listado siempre estará accesible desde la opción "Mis aplicaciones" del menú izquierdo de la pantalla.

Para cada aplicación se mostrará su nombre, una pequeña descripción, un buzón de correo al que dirigir las dudas funcionales de la aplicación y un botón para consultar el resto de usuarios autorizados para esa aplicación.

|                                                                    | *                     | GORERNO       | DBIERNO MINISTERIO  | SECRETANÍA DE ESTADO<br>DE HACIENDA                         | USUARIOS OVIRCA                | CA                   |       |
|--------------------------------------------------------------------|-----------------------|---------------|---------------------|-------------------------------------------------------------|--------------------------------|----------------------|-------|
|                                                                    |                       | DE ESPAÑIA    | DE HACIENDA         | SECRETARIA GENERAL<br>DE FINANCIACIÓN<br>AUTONÓMICA Y LOCAL |                                |                      |       |
|                                                                    | Usuario: 00000099     | 9F            |                     |                                                             |                                |                      | Salir |
| Mi carpeta                                                         | Mis aplicacio         | nes           |                     |                                                             |                                |                      |       |
| <ul> <li>Mis aplicaciones</li> <li>Mis datos personales</li> </ul> | Al seleccionar una ap | plicación, és | ta se abrirá en una | nueva ventana y se ini                                      | ciará sesión automáticamente e | n ella.              |       |
|                                                                    | Aplicación            |               | Descripcio          | òn                                                          | Correo dudas funcionales       | Usuarios autorizados |       |
|                                                                    | FFCCAA - Internet F   | ondo CCAA     | Internet            |                                                             | ffccaa@hacienda.gob.es         | *                    |       |
|                                                                    |                       |               |                     |                                                             |                                |                      |       |

Ilustración 6. Listado de aplicaciones autorizadas

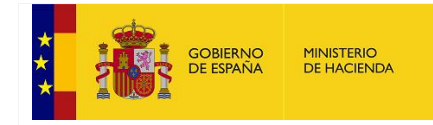

SECRETARÍA GENERAL DE FINANCIACIÓN AUTONÓMICA Y LOCAL

#### a. Abrir aplicación

Para abrir una aplicación del listado de aplicaciones autorizadas basta con pulsar sobre el enlace con el nombre de la aplicación. Se abrirá una nueva ventana con la aplicación seleccionada.

|                                                                                    |                           | RNO MINISTERIO<br>AÑA DE HACIENDA | SECRETARÍA DE ESTADO<br>DE HACIENDA<br>SECRETARÍA GENERAL<br>DE FINANCIACIÓN<br>AUTONÓMICA Y LOCAL | USUARIOS OVIRCA               |                      |
|------------------------------------------------------------------------------------|---------------------------|-----------------------------------|----------------------------------------------------------------------------------------------------|-------------------------------|----------------------|
|                                                                                    | Usuario: 00000099F        |                                   |                                                                                                    |                               | Salir                |
| <ul> <li>Mi carpeta</li> <li>Mis aplicaciones</li> <li>Mis determinante</li> </ul> | Mis aplicaciones          | ín ésta se abrirá en una          | nueva ventana v se inic                                                                            | iará sesión automáticamente e | n ella               |
| Mis datos personales                                                               | Aplicación                | Descripci                         | ón                                                                                                 | Correo dudas funcionales      | Usuarios autorizados |
|                                                                                    | FFCCAA - Internet Fondo C | CCAA Internet                     |                                                                                                    | ffccaa@hacienda.gob.es        | <u>.</u>             |
|                                                                                    | Se abre nueva ven         | tana con la aplicación FFC        | CAA - Internet                                                                                     |                               |                      |

Ilustración 7. Abrir aplicación

En caso de que el navegador no permita ventanas emergentes, éste bloqueará la apertura de la nueva ventana y tendremos que pulsar sobre el icono de aviso que aparecerá en la parte derecha de la barra de direcciones del navegador. Se seleccionará la opción "Permitir siempre ventanas emergentes para https://serviciostelematicosext.hacienda.gob.es/" y se pulsará sobre el botón "Listo" tal y como se muestra en la siguiente imagen:

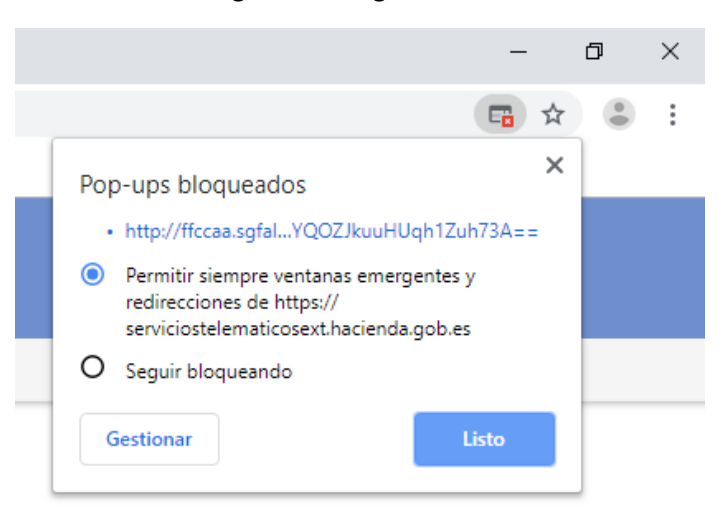

Ilustración 8. Permitir ventanas emergentes (Chrome)

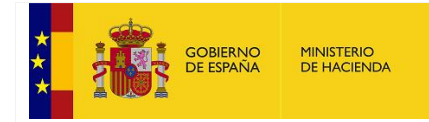

SECRETARÍA GENERAL DE FINANCIACIÓN AUTONÓMICA Y LOCAL

#### b. Consultar usuarios autorizados

Para consultar el resto de usuarios de la Comunidad Autónoma (o grupo) autorizados en una aplicación basta con pulsar sobre el icono "Ver usuarios del grupo".

|                                                                 |                      | GOBIERNO<br>DE ESPAÑA | MINISTERIO<br>DE HACIENDA | SECRETARIA DE ESTADO<br>DE HACIENDA<br>SECRETARIA GERERAL<br>DE FRANCIACIÓN<br>AUTONÓMICA Y LOCAL | USUARIOS OVIRCA                   |                      |
|-----------------------------------------------------------------|----------------------|-----------------------|---------------------------|---------------------------------------------------------------------------------------------------|-----------------------------------|----------------------|
|                                                                 | Usuario: 00000       | 099F                  |                           |                                                                                                   |                                   | Salir                |
| Mi carpeta                                                      | Mis aplicacio        | ones                  |                           |                                                                                                   |                                   |                      |
| <ul><li>Mis aplicaciones</li><li>Mis datos personales</li></ul> | Al seleccionar una a | aplicación, és        | sta se abrirá en ur       | na nueva ventana y se ir                                                                          | niciará sesión automáticamente er | n ella.              |
|                                                                 | Aplicación           |                       | Descrip                   | ción                                                                                              | Correo dudas funcionales          | Usuarios autorizados |
|                                                                 | FFCCAA - Internet    | Fondo CCAA            | Internet                  |                                                                                                   | ffccaa@hacienda.gob.es            | (                    |

Ilustración 9. Consultar usuarios autorizados

Tras pulsar el icono "Ver usuarios del grupo" se mostrará un listado con los nombres y apellidos (solo las iniciales) de las personas de nuestra misma Comunidad Autónoma (o grupo) que también están autorizadas en la aplicación seleccionada.

|                                                                    |                                                                                       | IERNO MINISTERIO<br>SPAÑA DE HACIENDA SEC                     | RETARÍA DE ESTADO<br>INCIENDA<br>RETARÍA GENERAL<br>IMANCANCIÓN | USUARIOS OVIRCA             |
|--------------------------------------------------------------------|---------------------------------------------------------------------------------------|---------------------------------------------------------------|-----------------------------------------------------------------|-----------------------------|
|                                                                    | Usuario: 00000099F                                                                    |                                                               |                                                                 | Salir                       |
| Micarpeta                                                          | Aplicación                                                                            |                                                               |                                                                 |                             |
| <ul> <li>Mis aplicaciones</li> <li>Mis datos personales</li> </ul> | Nombre:                                                                               | FFCCAA - Internet                                             |                                                                 |                             |
|                                                                    |                                                                                       |                                                               |                                                                 |                             |
|                                                                    | Listado de usua                                                                       | rios de mi grupo au                                           | torizados en la                                                 | aplicación                  |
|                                                                    | Listado de usual<br>Total usuarios: 5                                                 | rios de mi grupo au                                           | torizados en la                                                 | aplicación                  |
|                                                                    | Listado de usual<br>Total usuarios: 5<br>Nombre                                       | rios de mi grupo au Primer apellido                           | torizados en la<br>Segundo apellio                              | aplicación<br>do            |
|                                                                    | Listado de usuar<br>Total usuarios: 5<br>Nombre<br>ANDRÉS                             | rios de mi grupo au Primer apellido A                         | Segundo apellio                                                 | aplicación<br><sup>do</sup> |
|                                                                    | Listado de usual<br>Total usuarios: 5<br>Nombre<br>ANDRÉS<br>DAVID                    | rios de mi grupo au Primer apellido A E.                      | Segundo apellio<br>P.<br>H.                                     | aplicación                  |
|                                                                    | Listado de usuar<br>Total usuarios: 5<br>Nombre<br>ANDRÉS<br>DAVID<br>ÁNGEL           | rios de mi grupo au Primer apellido A E. E.                   | Segundo apellio<br>P.<br>H.<br>A.                               | aplicación<br>do            |
|                                                                    | Listado de usual<br>Total usuarios: 5<br>Nombre<br>ANDRÉS<br>DAVID<br>ÁNGEL<br>CARLOS | rios de mi grupo au<br>Primer apellido<br>A<br>E.<br>E.<br>S. | Segundo apellio<br>P.<br>H.<br>A.<br>B.                         | aplicación                  |

Ilustración 10. Usuarios autorizados

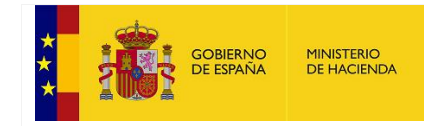

SECRETARÍA GENERAL DE FINANCIACIÓN AUTONÓMICA Y LOCAL

# 5. Mis datos personales

El usuario podrá consultar (no son editables) los datos con los que se le ha dado de alta en el sistema desde la opción "Mis datos personales" del menú izquierdo de la pantalla.

Para la modificación de algún dato es necesario enviar un correo electrónico indicando el cambio.

|                                                                    | * ****              |                         | SECRETARÍA DE ESTADO<br>DE HACIENDA                         | USUARIOS OVIRCA |
|--------------------------------------------------------------------|---------------------|-------------------------|-------------------------------------------------------------|-----------------|
|                                                                    |                     | SPAÑA DE HACIENDA       | SECRETARÍA GENERAL<br>DE FINANCIACIÓN<br>AUTONÓMICA Y LOCAL |                 |
|                                                                    | Usuario: 00000099F  |                         |                                                             | Salir           |
| ▶ Micarpeta                                                        | Mis datos perso     | nales                   |                                                             |                 |
| <ul> <li>Mis aplicaciones</li> <li>Mis datos personales</li> </ul> | DNI:                |                         |                                                             |                 |
|                                                                    | Nombre:             | NOMBRE                  |                                                             |                 |
|                                                                    | Primer apellido:    | APELLID01               |                                                             |                 |
|                                                                    | Segundo apellido:   | APELLIDO                |                                                             |                 |
|                                                                    | Correo electrónico: | correo@dominio.es       |                                                             |                 |
|                                                                    | Cargo:              | Otro                    |                                                             | V               |
|                                                                    |                     | Texto descripción cargo |                                                             |                 |
|                                                                    | Tipo de usuario:    |                         |                                                             | V.              |
|                                                                    |                     |                         |                                                             |                 |

Ilustración 11. Consulta datos personales

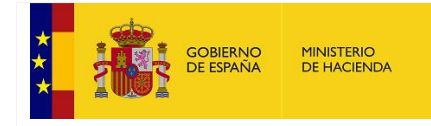

SECRETARÍA GENERAL DE FINANCIACIÓN AUTONÓMICA Y LOCAL

# 6. Cerrar sesión

Para salir de la aplicación *UsuariosOVIRCA* basta con pulsar sobre el enlace "Salir" de la parte superior derecha de la pantalla.

|                                                              |                                                                                                    | GOBIERNO<br>DE ESPAÑA | MINISTERIO<br>DE HACIENDA | SECRETARÍA DE ESTADO<br>DE HACIENDA<br>SECRETARÍA GENERAL | USUARIOS OVIRCA          |                      |  |
|--------------------------------------------------------------|----------------------------------------------------------------------------------------------------|-----------------------|---------------------------|-----------------------------------------------------------|--------------------------|----------------------|--|
|                                                              | Usuario: 000000                                                                                                  | 099F                  |                           | DE FININGACIÓN                                            |                          | Salir                |  |
| ▶ Mi carpeta<br>□ Mis aplicaciones<br>□ Mis datos personales | Mis aplicaciones                                                                                                 |                       |                           |                                                           |                          |                      |  |
|                                                              | Al seleccionar una aplicación, ésta se abrirá en una nueva ventana y se iniciará sesión automáticamente en ella. |                       |                           |                                                           |                          |                      |  |
|                                                              | Aplicación                                                                                                    |                       | Descripció                | in                                                        | Correo dudas funcionales | Usuarios autorizados |  |
|                                                              | FFCCAA - Internet                                                                                                | Fondo CCAA Internet   |                           |                                                           | ffccaa@hacienda.gob.es   | <u></u>              |  |
|                                                              |                                                                                                    |                       |                           |                                                           |                          |                      |  |
|                                                              |                                                                                                    |                       |                           |                                                           |                          |                      |  |

Ilustración 12. Enlace para cerrar sesión

Tras pulsar el enlace "Salir" se cerrará la sesión del usuario en *UsuariosOVIRCA* y se mostrará un mensaje indicado que ha salido correctamente.

|                                | MINISTERIO<br>DE HACIENDA | SECRETARÍA DE ESTADO<br>DE HACIENDA<br>SECRETARÍA GENERAL<br>DE FINANCIACIÓN<br>AUTONÓMICA Y LOCAL | USUARIOS OVIRCA |
|--------------------------------|---------------------------|----------------------------------------------------------------------------------------------------|-----------------|
| Ha salido correctamente de USL | JARIOS OVIRCA             |                                                                                                    |                 |

Ilustración 13. Pantalla tras cerrar sesión

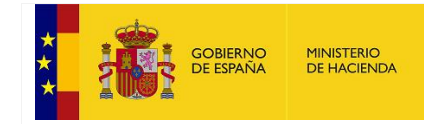

SECRETARÍA GENERAL DE FINANCIACIÓN AUTONÓMICA Y LOCAL

# 7. Glosario de términos

SGFAL: Secretaría General de Financiación Autonómica y Local.

CC. AA.: Comunidades Autónomas.

OVIRCA: portal de la Oficina Virtual de Comunidades Autónomas del Ministerio.

Usuarios OVIRCA: plataforma de acceso unificado a aplicaciones de Comunidades Autónomas.